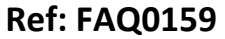

Made By: AB 17/09/15

Version: 1.0

Title – SoundSens software freezing

(Issue 2)

## How to correct a SoundSens software freezing issue on lap top PC

Firstly, open the SoundSens i software on your PC and go to 'Tools' followed by 'Options' and select the 'Communications' tab

Turn the USB port monitoring off (un-check the box)

| Options                            |                                                                                                    | ? 🛛          |
|------------------------------------|----------------------------------------------------------------------------------------------------|--------------|
| General Communicat                 | tions - Select the comm port to use to connect the soundens suitcase to<br>"Help - Find Available Ports' for more information on available ports." | OK<br>Cancel |
| Sensor Type                        | Production Sensor III                                                                                                    |              |
| Port:                              | 🖉 СОМЭ 💽                                                                                                    |              |
| Synchronisation C<br>Prompt on del | Ports. Prompt when USB device connection changes<br>Confirmation<br>tailed setup<br>ick setup                                                      |              |
| Help - Find A                      | wailable Ports                                                                                                    |              |

Then select 'OK.'

This should improve the speed of operation of the Software on a lap top PC dramatically.

If this doesn't resolve the problem then -

Secondly

It is possible the SoundSens Autodetect function may not be working with the host operating system (Vista etc)

Firstly – look for the Ports description - it is found by going to the PC Control Panel and searching for Device Manager > then look for Ports.

See Screen shot below-

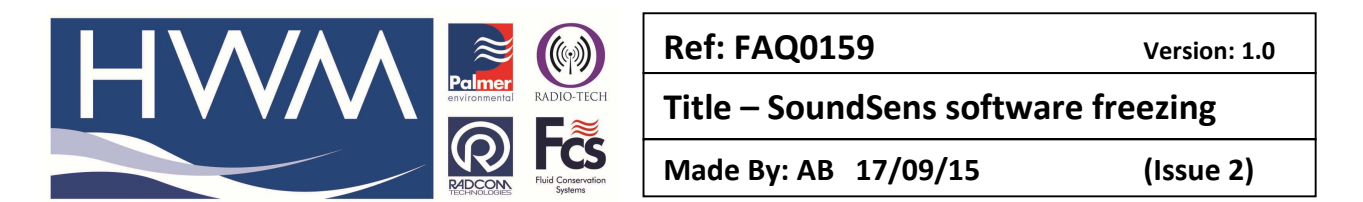

|                                                                                                    | Device Manager | - 🗆 🗙 |  |  |  |
|----------------------------------------------------------------------------------------------------|----------------|-------|--|--|--|
| File Action View Help                                                                                                    |                |       |  |  |  |
|                                                                                                    |                |       |  |  |  |
| ▲ 📇 HWMLT0073                                                                                                    |                |       |  |  |  |
| Audio inputs and outputs                                                                                                    |                |       |  |  |  |
| b atteries                                                                                                    |                |       |  |  |  |
| Biometric                                                                                                    |                |       |  |  |  |
| Bluetooth                                                                                                    |                |       |  |  |  |
| Image: Image: |                |       |  |  |  |
| Disk drives                                                                                                    |                |       |  |  |  |
| Display adapters                                                                                                    |                |       |  |  |  |
| DVD/CD-ROM drives                                                                                                    |                |       |  |  |  |
| b 🕅 Human Interface Devices                                                                                                    |                |       |  |  |  |
| IDE ATA/ATAPI controllers                                                                                                    |                |       |  |  |  |
| Imaging devices                                                                                                    |                |       |  |  |  |
| Keyboards                                                                                                    | > Seyboards    |       |  |  |  |
| [>]]] Memory technology devices                                                                                                    |                |       |  |  |  |
| > 🖄 Mice and other pointing devices                                                                                                    |                |       |  |  |  |
| > 🌉 Monitors                                                                                                    |                |       |  |  |  |
| > 🙅 Network adapters                                                                                                    |                |       |  |  |  |
| > 🌐 Print queues                                                                                                    |                |       |  |  |  |
| Processors                                                                                                    |                |       |  |  |  |
| > 🔤 Sensors                                                                                                    |                |       |  |  |  |
| > 🔟 Software devices                                                                                                    |                |       |  |  |  |
| 4 Sound, video and game controllers                                                                                                    |                |       |  |  |  |
| Controllers                                                                                                    |                |       |  |  |  |
| > 💽 System devices                                                                                                    |                |       |  |  |  |
| Image: Image: |                |       |  |  |  |
|                                                                                                    |                |       |  |  |  |
|                                                                                                    |                |       |  |  |  |

If you now connect the SoundSens suitcase you should see it appear in the list of ports – the description should be CP2103x USB to Uart bridge and it may have a port number in brackets after it e.g. (COM 4). You then need to make a note of the comm port number and enter this manually in the SoundSens software with auto detect disabled – in SoundSens software go to Options > Communications> manually select the COM port and

make sure the 'Monitor USB Ports. Prompt when USB device connection changes' box is still unchecked. Then press OK and try it.

| 10 単目の 会 単単 単 が も ち (D)                                                                                                    | to Schubard Networks                                                                                                    |
|----------------------------------------------------------------------------------------------------|----------------------------------------------------------------------------------------------------|
| View Die 19                                                                                                    | SoundSens Di A                                                                                                    |
| Canon                                                                                                    | 10 miles                                                                                                    |
| Communications - Index The<br>Am PC: Une Heat - Field Ave                                                                                                    | In port to see 14 served the touridate to a                                                                                                    |
| Denny Conversions Read                                                                                                    | Delasti   Postanos   Contexes   Contexes   Subject   Introduction                                                                                                    |
| Servin Type Productor Pro Pro Cont Pro Pro Pr | Town if     Image: The second second                                                                                                    |
|                                                                                                    | Getting Started                                                                                                    |
| See Alw Tack Step                                                                                                    | This heap bar rate de vice audé de auto de<br>disponyo (a vi et autor ten audé de autor de<br>la construit a ballen<br>Kinney de recenter d'anné de autor de la construit de<br>Data Visió en ente de la construit de<br>Data Visió mente de participation de<br>Data Visió mente de la construit de<br>de<br>Data Visió ente de la construit. En<br>de<br>Data visió ente de la construit. En<br>de<br>construiter de la construiter de<br>construiter de la construiter de<br>construiter de<br>construiter de la construiter de<br>construiter de<br>construiter de |

## **Document History:**

| Edition | Date of Issue | Modification  | Notes |
|---------|---------------|---------------|-------|
| 1st     | 19/04/12      | Release       |       |
| 2nd     | 17/09/15      | Format update |       |
|         |               |               |       |